# Altaro Hyper-V Backup - Offsite Backups & Seeding Guide

The introduction of an Altaro Backup Server role means that you can install the Altaro Backup Server application on another server, and use that server as a backup target for your offsite backup copy as shown in the diagram below:

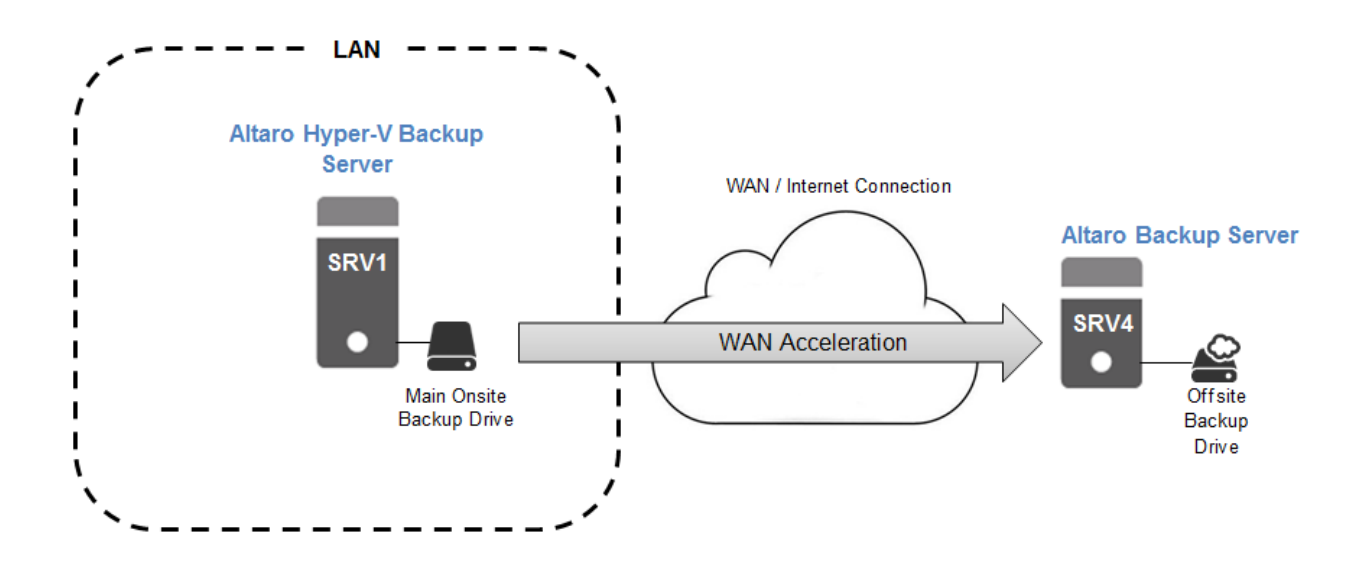

The steps to set up this scenario are as follows:

- 1. Install and configure the Altaro Backup Server
- 2. Set up the Altaro Backup server as the Offsite Copy Location in your main Altaro Hyper-V Backup installation
- 3. **(Optional)** Seed to disk from the main Altaro Hyper-V Backup installation and Import the seed to the Altaro Backup Server
- 4. Take a manual or scheduled Offsite Copy

These steps are further detailed in the rest of this guide.

### Setting up an Altaro Backup Server

**Important:** TCP Ports **35101 - 35105** are used for communication between the Altaro Hyper-V Backup software and the Altaro Backup Server and **must** be allowed through.

To install and configure the Altaro Backup Server, download and run the installer from here: <a href="http://www.altaro.com/hyper-v-backup/download-tools.php">http://www.altaro.com/hyper-v-backup/download-tools.php</a>

After installation launch the Altaro Backup Server application from the Start Menu, and you will then be prompted with this dialog:

| Altaro Backup Server Log In                                                      |
|----------------------------------------------------------------------------------|
| <b>HYPER-V</b> Backup                                                            |
| Connect to an Altaro Backup Server                                               |
| Connect to local server                                                          |
| <ul> <li>Connect to remote server</li> </ul>                                     |
| ✓ Save connection details (including credentials)           Connect         Exit |

Here choose to connect to the local server, which will then allow you to monitor/configure your remote backup server as shown below:

| Altaro Backup Server A |                    |                 |                           |           |           |                 |                       |                  |            |
|------------------------|--------------------|-----------------|---------------------------|-----------|-----------|-----------------|-----------------------|------------------|------------|
|                        |                    |                 |                           |           |           |                 |                       | тс               | OLS        |
| 🚯 Dashboard            |                    | Showing 6 out ( | of 6 entries   List older | entries   | 🕉 Refresh |                 |                       |                  |            |
| Configure Accounts     |                    | Status          | Start Time                | Account   | Host      | Virtual Machine | Backup Version        | Data Transmitted | Dur        |
| Comgare Accounts       | BACKUP<br>HISTORY  | Successful      | 23 June 2013 at 01:12     | LocalUser | SRV1_7012 | Win 8           | 23 June 2013 at 01:00 | 37.39 MB         | 1 mi       |
|                        |                    | Successful      | 23 June 2013 at 01:11     | LocalUser | SRV1_7012 | Linux           | 23 June 2013 at 01:00 | 179.33 MB        | 56<br>seco |
|                        | RESTORE<br>HISTORY | Successful      | 23 June 2013 at 01:10     | LocalUser | SRV1_7012 | 2008 R2         | 23 June 2013 at 01:00 | 12.14 MB         | 1 mi       |
|                        |                    | Successful      | 21 June 2013 at 12:06     | LocalUser | SRV1_7012 | Win 8           | 21 June 2013 at 10:23 | 4.22 GB          | 5 mi       |
|                        |                    | V Successful    | 21 June 2013 at 12:05     | LocalUser | SRV1_7012 | Linux           | 21 June 2013 at 10:23 | 181.4 MB         | 48<br>seco |
|                        | EVENTS             | Successful      | 21 June 2013 at 12:00     | LocalUser | SRV1_7012 | 2008 R2         | 21 June 2013 at 10:23 | 3.03 GB          | 4 mi       |
|                        |                    |                 |                           |           |           |                 |                       |                  |            |

To set up an account that can connect to this Altaro Backup server, click Configure Accounts:

| Altaro Backup Server |                                       |       |  |  |  |  |
|----------------------|---------------------------------------|-------|--|--|--|--|
|                      |                                       | TOOLS |  |  |  |  |
| 🚯 Dashboard          | Accounts + Add a new account X Delete |       |  |  |  |  |
| 🄏 Configure Accounts | Add a new account                     |       |  |  |  |  |
|                      |                                       |       |  |  |  |  |

Then "Add a new account" to setup the connection details for this remote backup server as shown below.

| isplay Name:      | WANserver1 |
|-------------------|------------|
| Credentials       |            |
| User Nome:        | username   |
| Password:         |            |
| Confirm Password: | [******    |
| Storage Area      |            |
| E:V               |            |
|                   |            |

Set the storage area and credentials you prefer and click Save.

You can also monitor backups from the Dashboard section, which will show you current activity, backup/restore history and events.

### Configuring the Altaro Backup Server as your Offsite Backup location

After you have configured an Altaro Backup Server, you will need to configure the main Altaro Hyper-V Backup application to back up to that server.

To select an Altaro Backup Server as your Offsite backup destination, open the **Management Console** and select the option '**Offsite Copy Location'** from the left hand side menu.

| Dashboard                |
|--------------------------|
| 🔏 Configure              |
| Select Hyper-V Guest VMs |
| Compression / Encryption |
| Backup Location          |
| Offsite Copy Location    |
| Backup Schedules         |
| Backup Retention Policy  |
| Notifications            |

On the right hand side you will be shown a screen allowing you to choose what option you would like for your offsite copies as below:

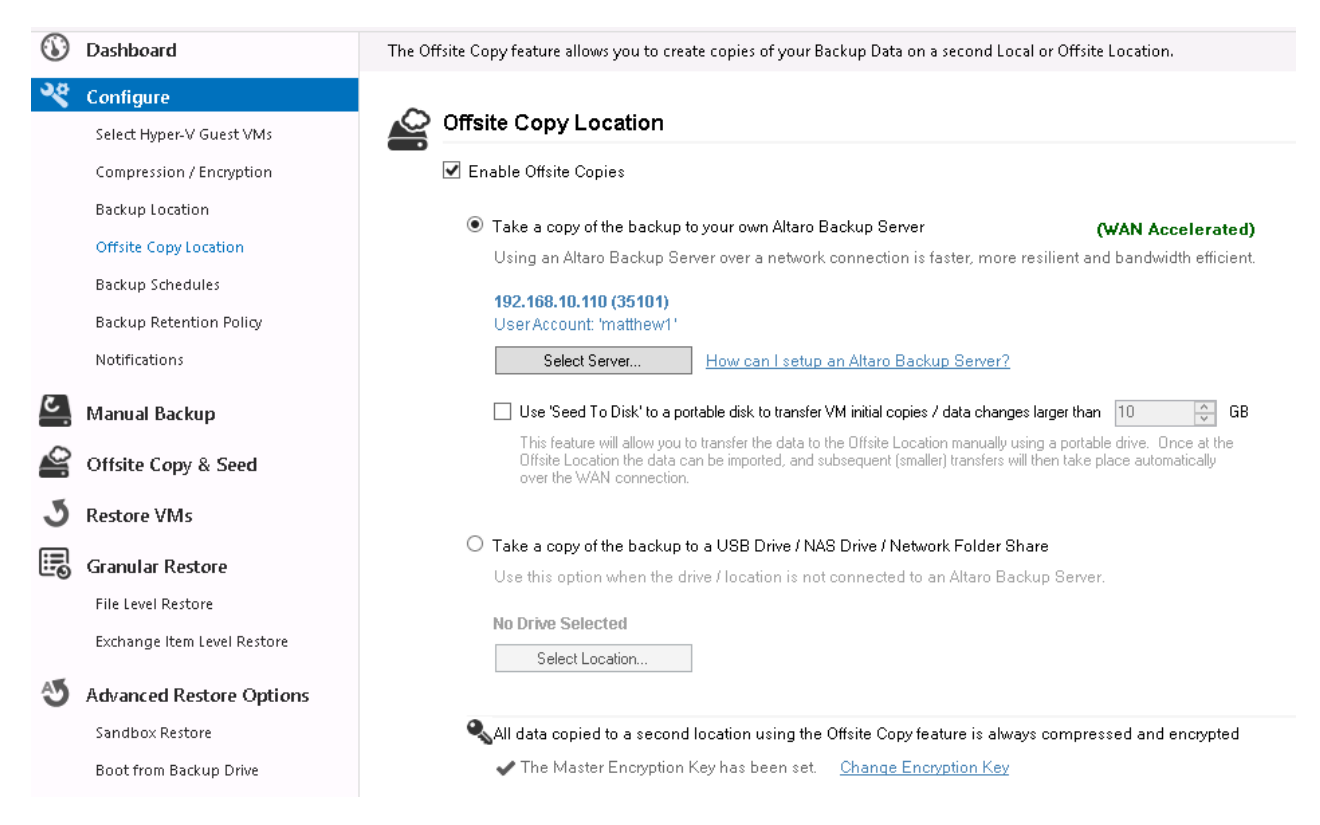

Select the first option called "Take a copy of the backup to your own Altaro Backup Server"

Then Click the **'Select Server**' button and you will be prompted to enter the details of your Altaro Backup server as below:

|                                                        | Choose an Altaro Backup Server                                                                                                    | ¢ |
|--------------------------------------------------------|----------------------------------------------------------------------------------------------------|---|
|                                                        | HYPER-V Backup                                                                                                    |   |
| To save a secon<br>please ensure ti<br>and provide the | id copy of your backup to a LAN or WAN connected Windows Server;<br>hat you have installed the Altaro Backup Server software on the server<br>Server address and credentials below. |   |
| Altaro Server Address                                  | 192.168.10.110                                                                                                    |   |
|                                                        | Change Ports                                                                                                    |   |
| Altaro Account User Name                               | username                                                                                                    |   |
| Password                                               | *******                                                                                                    |   |
|                                                        | Test Connection                                                                                                    |   |
|                                                        |                                                                                                    |   |
|                                                        | OK Cancel                                                                                                    |   |

Enter the details of your Altaro Backup server and click **OK** 

For more information about configuring an Altaro Backup Server click here

Once you have selected your server, you must also configure an Encryption key for your offsite backups. To do so, click the **'Change Encryption Key'** link at the bottom of the screen.

| <ul> <li>Contract a copy of the backup to your own Alaro Backup Server</li> <li>Using an Altaro Backup Server over a network connection is faster, more resilient and bandwidth efficie</li> <li>192.168.10.110 (35101)</li> <li>User Account: 'matthew1'</li> <li>Select Server</li> <li>How can I setup an Altaro Backup Server?</li> <li>Use 'Seed To Disk' to a portable disk to transfer VM initial copies / data changes larger than 10 </li> <li>G This feature will allow you to transfer the data to the Offsite Location manually using a portable drive. Once at the Offsite Location the data can be imported, and subsequent (smaller) transfers will then take place automatically over the WAN connection.</li> <li>C Take a copy of the backup to a USB Drive / NAS Drive / Network Folder Share Use this option when the drive / location is not connected to an Altaro Backup Server.</li> <li>No Drive Selected</li> <li>Select Location</li> </ul> | Take a constant the backup to your own Altare Packup Server.                      | 0./451 4 1 1                                                                    |
|----------------------------------------------------------------------------------------------------|-----------------------------------------------------------------------------------|---------------------------------------------------------------------------------|
| <ul> <li>192.168.10.110 (35101)         User Account: 'matthew1'         Select Server         How can I setup an Altaro Backup Server?         Use 'Seed To Disk' to a portable disk to transfer VM initial copies / data changes larger than 10</li></ul>                                                                                                    | Using an Altaro Backup Server over a network connection is faster.                | (WAN Accelerated                                                                |
| <ul> <li>192.168.10.110 (35101)</li> <li>User Account: 'matthew1'</li> <li>Select Server How can I setup an Altaro Backup Server?</li> <li>Use 'Seed To Disk' to a portable disk to transfer VM initial copies / data changes larger than 10 </li> <li>If is feature will allow you to transfer the data to the Offsite Location manually using a portable drive. Once at the Offsite Location the data can be imported, and subsequent (smaller) transfers will then take place automatically over the WAN connection.</li> <li>Take a copy of the backup to a USB Drive / NAS Drive / Network Folder Share Use this option when the drive / location is not connected to an Altaro Backup Server.</li> <li>No Drive Selected</li> <li>Select Location</li> </ul>                                                                                                    | Osing an Altaro Backup Server over a network connection is faster, in             |                                                                                 |
| Select Server  How can I setup an Altaro Backup Server?  Use 'Seed To Disk' to a portable disk to transfer VM initial copies / data changes larger than 10 	G This feature will allow you to transfer the data to the Offsite Location manually using a portable drive. Once at the Offsite Location the data can be imported, and subsequent (smaller) transfers will then take place automatically over the WAN connection.  Take a copy of the backup to a USB Drive / NAS Drive / Network Folder Share Use this option when the drive / location is not connected to an Altaro Backup Server.  No Drive Selected Select Location                                                                                                    | 192.168.10.110 (35101)                                                            |                                                                                 |
| Select Server       How can I setup an Altaro Backup Server?         Use 'Seed To Disk' to a portable disk to transfer VM initial copies / data changes larger than       10        G         This feature will allow you to transfer the data to the Offsite Location manually using a portable drive. Once at the Offsite Location the data can be imported, and subsequent (smaller) transfers will then take place automatically over the WAN connection.       G         Take a copy of the backup to a USB Drive / NAS Drive / Network Folder Share       Use this option when the drive / location is not connected to an Altaro Backup Server.         No Drive Selected       Select Location                                                                                                    | User Account: 'matthew1'                                                          |                                                                                 |
| <ul> <li>Use 'Seed To Disk' to a portable disk to transfer VM initial copies / data changes larger than 10 </li> <li>This feature will allow you to transfer the data to the Offsite Location manually using a portable drive. Once at the Offsite Location the data can be imported, and subsequent (smaller) transfers will then take place automatically over the WAN connection.</li> <li>Take a copy of the backup to a USB Drive / NAS Drive / Network Folder Share Use this option when the drive / location is not connected to an Altaro Backup Server.</li> <li>No Drive Selected</li> </ul>                                                                                                    | Select Server How can I setup an Altaro Backup Serv                               | er?                                                                             |
| <ul> <li>Ose beed to bisk to a portable disk to italister vin initial copies / dial changes larger than to via a This feature will allow you to transfer the data to the Offsite Location manually using a portable drive. Once at the Offsite Location the data can be imported, and subsequent (smaller) transfers will then take place automatically over the WAN connection.</li> <li>Take a copy of the backup to a USB Drive / NAS Drive / Network Folder Share Use this option when the drive / location is not connected to an Altaro Backup Server.</li> <li>No Drive Selected</li> <li>Select Location</li> </ul>                                                                                                    | Use 'Seed To Dick' to a portable dick to transfer VM initial copies / data of     | panges larger than 10 A                                                         |
| <ul> <li>O Take a copy of the backup to a USB Drive / NAS Drive / Network Folder Share</li> <li>Use this option when the drive / location is not connected to an Altaro Backup Server.</li> <li>No Drive Selected</li> <li>Select Location</li> </ul>                                                                                                    | This factors will allow use to benefic the data to the Official contraction means |                                                                                 |
| over the WAN connection. O Take a copy of the backup to a USB Drive / NAS Drive / Network Folder Share Use this option when the drive / location is not connected to an Altaro Backup Server. No Drive Selected Select Location                                                                                                    | Offsite Location the data can be imported, and subsequent (smaller) transf        | ally using a portable drive. Unce at the ers will then take place automatically |
| <ul> <li>Take a copy of the backup to a USB Drive / NAS Drive / Network Folder Share</li> <li>Use this option when the drive / location is not connected to an Altaro Backup Server.</li> <li>No Drive Selected</li> <li>Select Location</li> </ul>                                                                                                    | over the WAN connection.                                                          |                                                                                 |
| <ul> <li>Take a copy of the backup to a USB Drive / NAS Drive / Network Folder Share</li> <li>Use this option when the drive / location is not connected to an Altaro Backup Server.</li> <li>No Drive Selected</li> <li>Select Location</li> </ul>                                                                                                    |                                                                                   |                                                                                 |
| Use this option when the drive / location is not connected to an Altaro Backup Server. No Drive Selected Select Location                                                                                                    | $\bigcirc$ Take a copy of the backup to a USB Drive / NAS Drive / Network Fold    | er Share                                                                        |
| No Drive Selected Select Location                                                                                                    | Use this option when the drive / location is not connected to an Altar            | b Backup Server.                                                                |
| Select Location                                                                                                    | No Drive Selected                                                                 |                                                                                 |
| Select Location                                                                                                    |                                                                                   |                                                                                 |
|                                                                                                    | Select Location                                                                   |                                                                                 |
|                                                                                                    |                                                                                   |                                                                                 |

You'll be prompted for an encryption key and a confirmation, then click OK

#### Click Save Changes to complete

### Manually taking an Offsite Copy

If you do not have a very fast connection to the Altaro Backup Server, you may consider seeding the first full backup to a removable drive and transporting it Offsite manually. For further details please see the "**Seeding**" section of this guide.

To manually start an Offsite copy, please proceed as follows:

- Go to the 'Offsite Copy & Seed' section
- Select the VM(s) you wish to start an offsite copy of
- Click the 'Take Offsite Copy' button at the top of the screen as shown below:

| ٢        | Dashboard                   | ^ | Take Offsite Copy              |                        |
|----------|-----------------------------|---|--------------------------------|------------------------|
| ્        | Configure                   |   | Take Offsite Copy Seed To Disk | Select All Select None |
|          | Select Hyper-V Guest VMs    |   |                                |                        |
|          | Compression / Encryption    |   | Altaro 1 on CSV1               |                        |
|          | Backup Location             |   |                                |                        |
|          | Offsite Copy Location       |   | Altaro 2 on CSV1               |                        |
|          | Backup Schedules            |   |                                |                        |
|          | Backup Retention Policy     |   | Altaro 3 on CSV1               |                        |
|          | Notifications               |   | -                              |                        |
| ٤.       | Manual Backup               |   |                                |                        |
| <b>_</b> | Offsite Copy & Seed         |   |                                |                        |
| 3        | Restore VMs                 | = |                                |                        |
| B        | Granular Restore            |   |                                |                        |
|          | File Level Restore          |   |                                |                        |
|          | Exchange Item Level Restore |   |                                |                        |
| S        | Advanced Restore Options    |   |                                |                        |
|          | Sandbox Restore             |   |                                |                        |
|          | Boot from Backup Drive      |   |                                |                        |

## **Scheduling an Offsite Copy**

If you do not have a very fast connection to the Altaro Backup Server, you may consider seeding the first full backup to a removable drive and transporting it Offsite manually. For further details please see the "**Seeding**" section of this guide.

To schedule Offsite Copies, please proceed as follows:

- Open the Altaro Management Console
- Go to Configure >> Backup Schedules
- Create a schedule group specifying the date and time for your Offsite copies, more details <u>here</u>.
- The schedule of your offsite copies will be shown in orange text in the summary of each schedule group, as below:

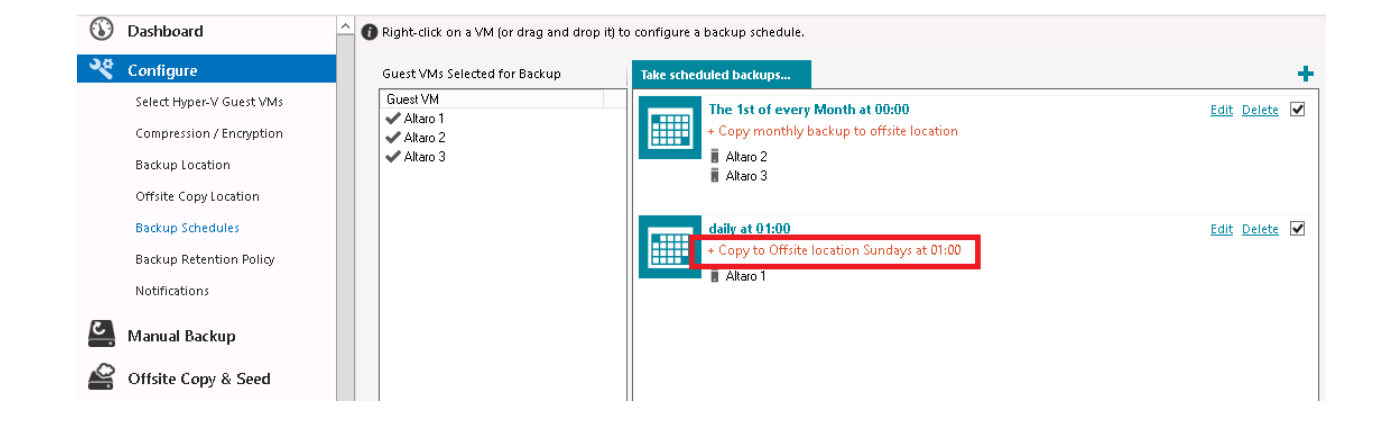

- Drag and drop the VM(s) from the left hand column over to the Schedule group you wish to add them to
- When done, click **Save Changes**

### Seeding

When backing up to an Offsite Altaro Backup Server, it's likely that the bandwidth to that server may be limited, so we have introduced the option to manually take the first full backup to the Altaro Backup Server physically, which will then allow you to run only incremental copies over the WAN connection, we call this process **Seeding to disk**.

The below diagram summarizes the Seeding process in 3 steps:

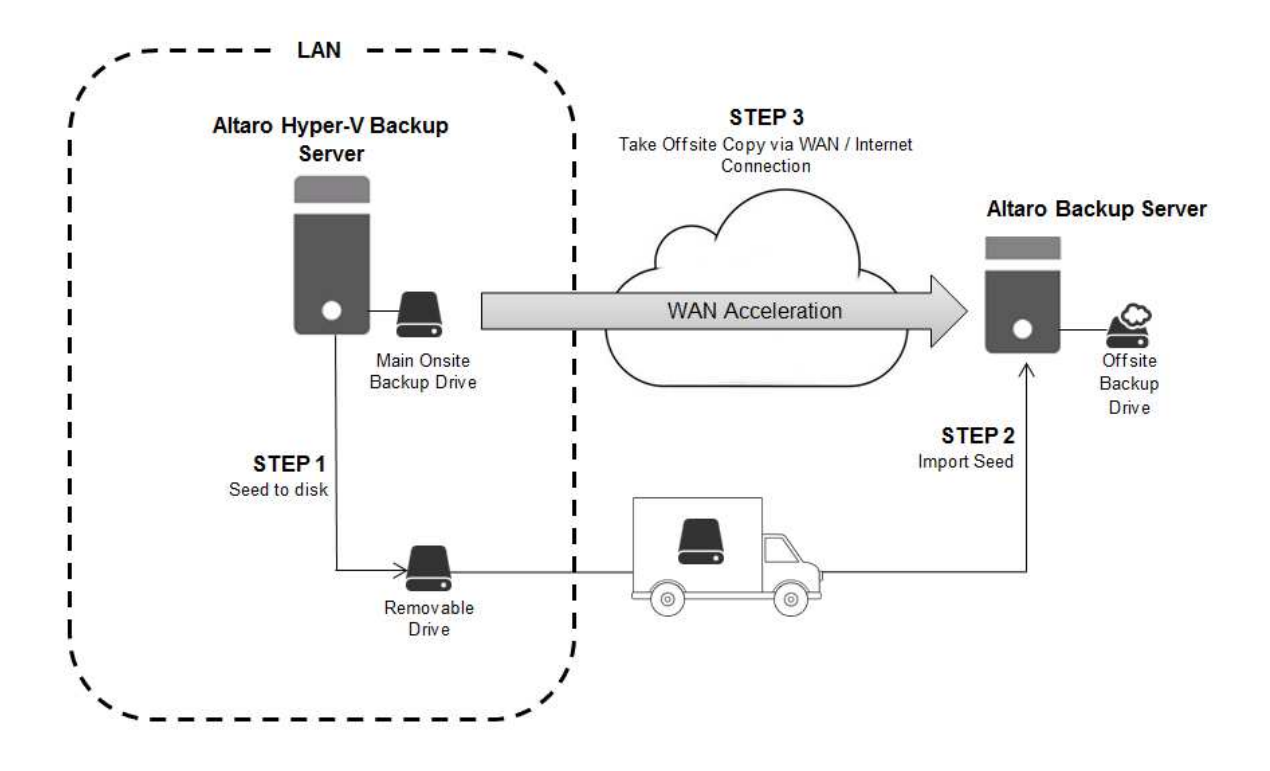

To do this, you will need a removable disk connected to your main Altaro server. Once done, go to the 'Take Offsite Copy' screen, select the VMs you wish to transfer the backups for and click the 'Seed to Disk' link at the top of the page as below:

| н         | YPER-VBackup                                                                                                    |   |                                                         | Last Backup Today a     |
|-----------|----------------------------------------------------------------------------------------------------|---|---------------------------------------------------------|-------------------------|
| (j)<br>** | Dashboard         Configure         Select Hyper-V Guest VMs         Compression / Encryption         Backup Location         Offsite Copy Location         Backup Schedules         Backup Retention Plan         Setup Console Remote Access         Notifications | = | Offsite Copy 🕐 Take Offsite Copy. 🕐 Seed to Disk 🦘 Rest | <u>yre / Restore As</u> |
|           | Take Backup / Restore                                                                                                    |   |                                                         |                         |
| Ī         | Take Offsite Copy                                                                                                    |   |                                                         |                         |
| Ð         | Advanced Restore Options                                                                                                    |   |                                                         |                         |

Here, select the removable drive you wish to seed to, and click "Start seed to disk", and then OK. The seeding will proceed in the background, and when complete you can disconnect the drive and manually take it to your WAN server.

Once the removable disk has been connected to your Altaro Backup Server, launch the Altaro Backup Server console from the Start Menu.

Here, right click your server name and select "Import seed from disk" as shown below:

| Altaro Backup Se     | erver                                    |
|----------------------|------------------------------------------|
| 🚯 Dashboard          | Accounts   🖶 Add a new account 💥 Delete  |
| 🄏 Configure Accounts | WANserver1<br>EA<br>EA<br>Delete account |
|                      | 🔶 Import seed from disk                  |
|                      | 🕐 Export backup to disk                  |
|                      |                                          |
|                      |                                          |

On the next screen, browse to the removable drive (and subfolder if applicable) where you exported the seed data to, select it and hit Start.

It will begin to import the seed data to the Altaro Backup Server's backup repository and show progress as below:

| Ç |                 | Seed Import                         | x |
|---|-----------------|-------------------------------------|---|
|   |                 | Altaro 1                            |   |
|   | J               | Backup Version: 2013-05-23 14-11-00 |   |
|   |                 |                                     |   |
|   |                 |                                     |   |
|   |                 |                                     |   |
|   |                 |                                     |   |
|   |                 |                                     |   |
|   |                 |                                     |   |
|   | Importing VM: A | ltaro 1                             |   |
|   | Copuipa: Altaro | 1 vkdv                              |   |
|   | Copying, Aitaro | Abort                               |   |

Once complete, any future backups to this Altaro Backup Server will be of incremental changes only.